# Z CALC 2.3 Quick Guide

Toric & non-toric IOL calculation and ordering with Z CALC®

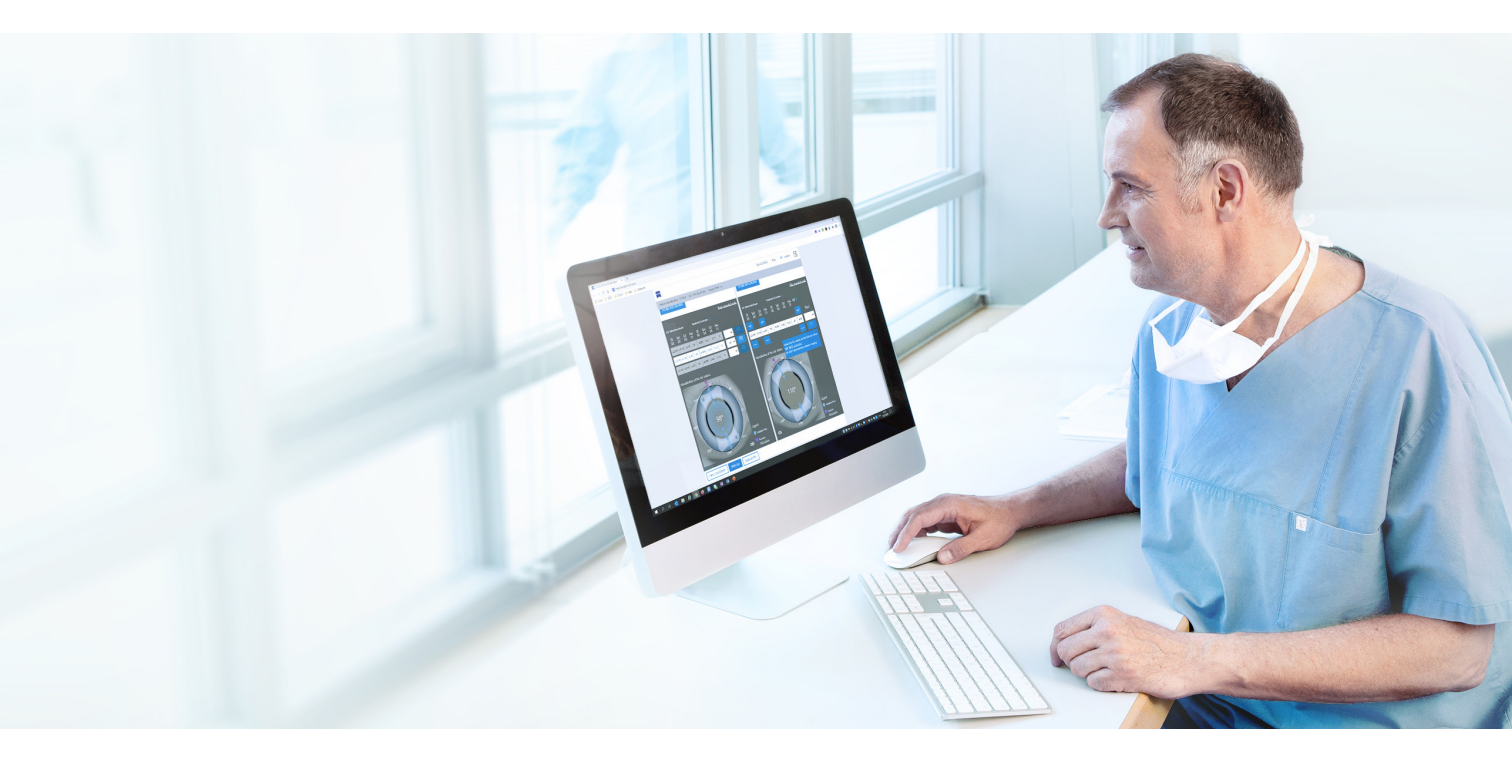

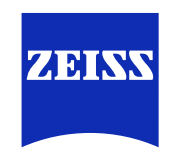

Seeing beyond

# Z CALC:

Z CALC<sup>®</sup> from ZEISS is a software intended to support a user in selecting ZEISS IOLs by calculation of intraocular lens power and predicted residual refraction. Z CALC can also be used for IOL power calculations for patients with previous LASIK, LASEK and PRK treatments.

# The new Z CALC is compatible with the following browsers:

Apple Safari mobile for iOS (Version 15 or higher) Apple Safari Version for MacOS (Version 15 or higher) Google Chrome for Windows 10 (Version 102 or higher) Google Chrome mobile for Android (Version 102 or higher) Microsoft Edge for Windows 10 (Version 102 or higher)

#### Preconditions for use:

Please ensure that your pop-up blocker is deactivated. For detailed instructions on how to deactivate the popup blockers, please review Pop-Up Blockers and how to deactivate. Before using the product, please consult the instructions for use.

### 1. Region Selection / Terms & Condition / Data Protection

| W           | elcome! Where are you from              | ?    |
|-------------|-----------------------------------------|------|
|             | Select a country 🗸                      |      |
| 🗹 I read th | e terms and conditions of use and agree | ed t |
|             | Agree and continue                      |      |
|             |                                         |      |

- Select region.
- Please read "Terms and Conditions of Use". Click the checkbox.
- Click "Agree and continue".
- Additionally you can find the "Data protection guidelines".

#### 2. Patient Information

|                                                                                       | Patient                          |
|---------------------------------------------------------------------------------------|----------------------------------|
| Patient identification                                                                |                                  |
| Patient ID 1                                                                          |                                  |
| Enter the anonymized patient ib of the patient for anique identified                  | on. Do not use patient names for |
| data protection reasons.<br>Biometry date (optional)                                  |                                  |
| data protection reasons.<br>Biometry date (optional)<br>MM/DD/YYYY 3                  | Ċ                                |
| data protection reasons. Biometry date (optional) MM/DD/YYYY  Surgery date (optional) |                                  |

1 Enter patient ID (Please do not enter the patient's name!).

2 Select whether or not patient has undergone a previous laser vision correction treatment (LASIK, LASEK or PRK):

- LVC status must be selected for both eyes.
- If yes; be sure to enter whether myopic or hyperopic treatment has occurred.

3 Enter biometry examination date (optional).

4 Enter surgery date (optional).

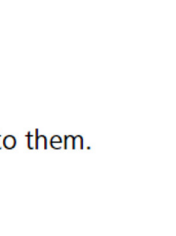

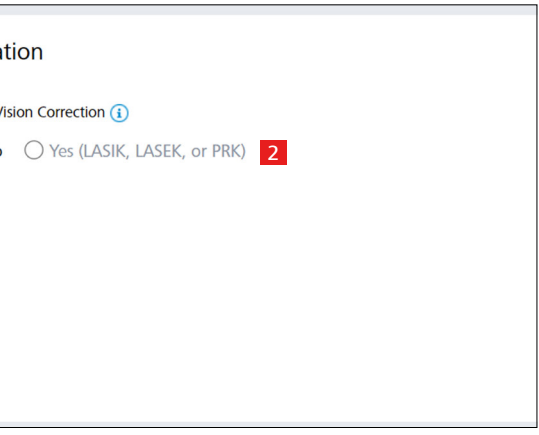

## 3. Calculation Screen

| 23.85 (15.00 - 40.00 mm)                                                                                                    | IOLMaster     Applanation                                        |
|----------------------------------------------------------------------------------------------------|------------------------------------------------------------------|
| (15.00 - 40.00 mm)                                                                                                    | O Applanation                                                    |
| ACD                                                                                                    |                                                                  |
|                                                                                                    | 1.6                                                              |
| 6                                                                                                    | Measured from                                                    |
| 3.26                                                                                                    | Epithelium     Endothelium                                       |
| (1.50 - 6.00 mm)                                                                                                    |                                                                  |
| Keratometry (i)                                                                                                    | 7 Total Keratometry (TK) (1)                                     |
| R1 (flat) 👔                                                                                                    | Flat axis                                                        |
| 7 82                                                                                                    | 125                                                              |
| (5.00 - 10.00 mm / 35.00 - 65.00 D)                                                                                                    | (0 - 180°)                                                       |
|                                                                                                    |                                                                  |
| KZ (steep)                                                                                                    | Steep axis                                                       |
| 7.53                                                                                                    | 35                                                               |
| (5.00 - 10.00 mm / 35.00 - 65.00 D)                                                                                                    |                                                                  |
|                                                                                                    |                                                                  |
| Keratometric index (i)                                                                                                    | Ast. K                                                           |
| Keratometric index 1<br>1.3375<br>Z CALC Nomogram 1<br>Ves No 11                                                                                                    | Ast. K<br>• 1.66                                                 |
| Keratometric index ()<br>1.3375<br>Z CALC Nomogram ()<br>Ves () No 11<br>Funct refact 55 ()                                                                                                    | Ast. K<br>1.66                                                   |
| Keratometric index 1<br>1.3375<br>Z CALC Nomogram 1<br>Yes No 11<br>Target refract. SE 1                                                                                                    | Ast. K<br>1.66                                                   |
| Keratometric index 1<br>1.3375<br>Z CALC Nomogram 1<br>Yes No 11<br>Target refract. SE 1<br>0.00                                                                                                    | Ast. K<br>1.66<br>Incision position<br>0                         |
| Keratometric index ①       10         1.3375       10         Z CALC Nomogram ①       10         Yes ● No       11         Target refract. SE ①       0.00         (-5.00 - 5.00 D, optional)       (-100)                                                                                                    | Ast. K<br>1.66<br>Incision position<br>0<br>(0 - 360°, optional) |
| Keratometric index ①       10         1.3375       10         Z CALC Nomogram ①       10         Yes ● No       11         Target refract. SE ①       0.00         (-5.00 - 5.00 D, optional)       SIA ①         12       12                                                                                                    | Ast. K<br>1.66 Incision position<br>0 (0 - 360°, optional)       |
| Keratometric index ①       10         1.3375       10         Z CALC Nomogram ①       10         Yes ● No       11         Target refract. SE ①       0.00         (-5.00 - 5.00 D, optional)       SIA ①         12       0.00                                                                                                    | Ast. K<br>1.66<br>Incision position<br>0<br>(0 - 360°, optional) |
| Keratometric index ()       10         1.3375       10         Z CALC Nomogram ()       11         Yes       No       11         Target refract. SE ()       0.00         (-5.00 - 5.00 D, optional)       SIA ()       12         0.00       0.00       0.00         (-5.00 - 5.00 D, optional)       SIA ()       12         0.00       0.00 - 1.00 D, optional)       0.00 | Ast. K  Ast. K  Incision position  O (0 - 360°, optional)        |
| Keratometric index ①       10         1.33375       10         Z CALC Nomogram ④       11         Yes ● No       11         Target refract. SE ③       0.00         (-5.00 - 5.00 D, optional)       514 ④         SIA ④       12         0.00       (0.00 - 1.00 D, optional)                                                                                                | Ast. K  Ast. K  Incision position  (0 - 360°, optional)          |
| Keratometric index ()<br>1.3375                                                                                                    | Ast. K<br>1.66                                                   |
| 4<br>•                                                                                                    | l.66                                                             |
| Keratometric index 1<br>1.3375<br>Z CALC Nomogram 1<br>Ves No 11<br>Target refract. SE 1                                                                                                    | Ast. K<br>1.66                                                   |
| Keratometric index ①       10         1.3375       10         Z CALC Nomogram ①       10         Yes ● No       11         Target refract. SE ①       0.00         0.00       0.00                                                                                                    | Ast. K<br>1.66<br>Incision position<br>0<br>(0.2009 extinguil)   |
| Keratometric Index ①       10         1.3375       10         Z CALC Nomogram ①       10         Yes ● No       11         Target refract. SE ①       0.00         65.00 - 5.00 D, optional)       0.00                                                                                                    | Ast. K<br>1.66 Incision position<br>0 (0 - 360°, optional)       |
| Keratometric index ①       10         1.3375       10         Z CALC Nomogram ④       10         Yes ● No       11         Target refract. SE ④       0.00         -5.00 - 5.00 D, optional)       5IA ④         12       12                                                                                                    | Ast. K<br>1.66 Incision position<br>0 (0 - 360°, optional)       |
| Keratometric index ①       10         1.3375       10         Z CALC Nomogram ④       11         Yes ● No       11         Target refract. SE ④       0.00         -5.00 - 5.00 D, optional)       514 ④         12       0.00                                                                                                    | Ast. K<br>1.66<br>Incision position<br>0<br>(0 - 360°, optional) |
| Keratometric index ①       10         1.3375       10         Z CALC Nomogram ④       11         Yes ● No       11         Target refract. SE ④       0.00         (5.00 - 5.00 D, optional)       514 ④         SIA ④       12         0.00       (0.00 - 1.00 D, optional)                                                                                                  | Ast. K<br>Incision position<br>(0 - 360°, optional)              |
| Keratometric index ①       10         1.3375       10         Z CALC Nomogram ④       11         Yes ● No       11         Target refract. SE ③       0.00         (-5.00 - 5.00 D, optional)       0.00         (0.00       12         0.00       12         0.00       0.00                                                                                                 | Ast. K  Ast. K  Incision position  (0 - 360°, optional)          |

# 5 Enter axial length from the patient's record. Select IOLMaster for measurements with an optical biometry device or immersion ultrasound. Select applanation for measurements with applanation ultrasound.

6 Enter the ACD from the patient's record and indicate if it has been measured from the epithelium or endothelium.

7 Please choose if you want to enter standard (K) Keratometry values or "Total Keratometry (TK)" values, if you want to use the TK values incorporating the posterior corneal curvature measurements from the IOLMaster 700.

8 Enter the K- or TK-readings either in D or radii in mm.

# 9 Enter "Flat axis".

**10** Select the "Keratometric index" from the drop down menu.

11 Select Z CALC Nomogram\*, if desired.

12 Insert target refraction, incision position and SIA for personalized calculation (optional).

13 Choose between toric or non-toric IOL calculation.

14 Select the desired IOL from the drop-down menu.

Click "Accept and calculate".

# 4. Result Screen

# **Standard Mode**

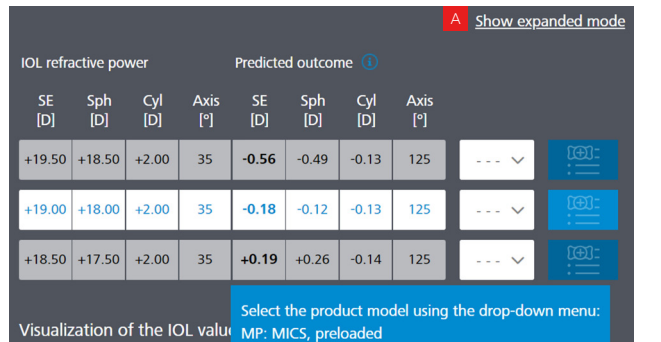

#### **Expanded Mode**

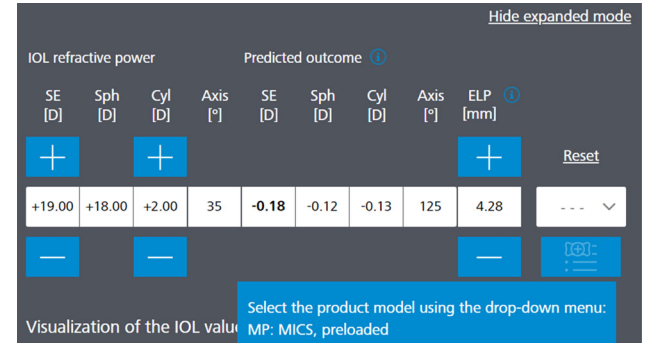

A You may switch between "Standard Mode" or "Expanded Mode" by clicking the desired mode (top right corner).

- Standard Mode: Z CALC presents three calculations from which you may choose the most appropriate based on your requirements.
- Expanded Mode: You may vary Spherical Equivalent (SE) and cylinder powers (toric IOLs only) to review associated residual refraction and Effective Lens position (ELP).

\* Mathematical compensation for the posterior corneal astigmatism (first implemented with v2.0).

# 5. IOL product model selection

| l | IOL refra                                                                                                    | active po     | wer            |                  | Predicte        | d outcor             | ne 🚺               |               |                      |                  | М  | MICS           |
|---|----------------------------------------------------------------------------------------------------|---------------|----------------|------------------|-----------------|----------------------|--------------------|---------------|----------------------|------------------|----|----------------|
|   | SE<br>[D]                                                                                                    | Sph<br>[D]    | Cyl<br>[D]     | Axis<br>[°]      | SE<br>[D]       | Sph<br>[D]           | Cyl<br>[D]         | Axis<br>[°]   |                      |                  |    | 1.8mr          |
| l | +19.50                                                                                                    | +18.50        | +2.00          | 35               | -0.56           | -0.49                | -0.13              | 125           | ~                    |                  | МР | MICS           |
| l | +19.00                                                                                                    | +18.00        | +2.00          | 35               | -0.18           | -0.12                | -0.13              | 125           | <mark>15</mark> - ~  | 16               |    | 1.8m           |
| l | +18.50                                                                                                    | +17.50        | +2.00          | 35               | +0.19           | +0.26                | -0.14              | 125           | >                    |                  |    |                |
|   | Visualiz                                                                                                    | zation c      | of the IC      | DL valu          | Select<br>MP: M | the proc<br>ICS, pre | duct moo<br>loaded | del using     | the drop-do          | wn menu:         | ΜV | MICS<br>1.8mr  |
|   | 15 Ch<br>on                                                                                                    | oose<br>the a | betw<br>vailał | een c<br>oilitv) | liffere<br>from | ent pr<br>the c      | oduct              | t mod<br>down | els (depe<br>menu fr | ending<br>om the | Р  | Fully <b>I</b> |
|   | gei                                                                                                    | nerate        | ed rea         | ading            | s.              |                      |                    |               |                      |                  | РҮ | Fully <b>I</b> |
|   | 16 Click on the "Add to wish list" button adjacent to the "-" N<br>drop-down menu to transfer the result to the wish list. |               |                |                  |                 |                      | No va              |               |                      |                  |    |                |

#### 6. Navigate to the Wishlist/PDF-Printouts

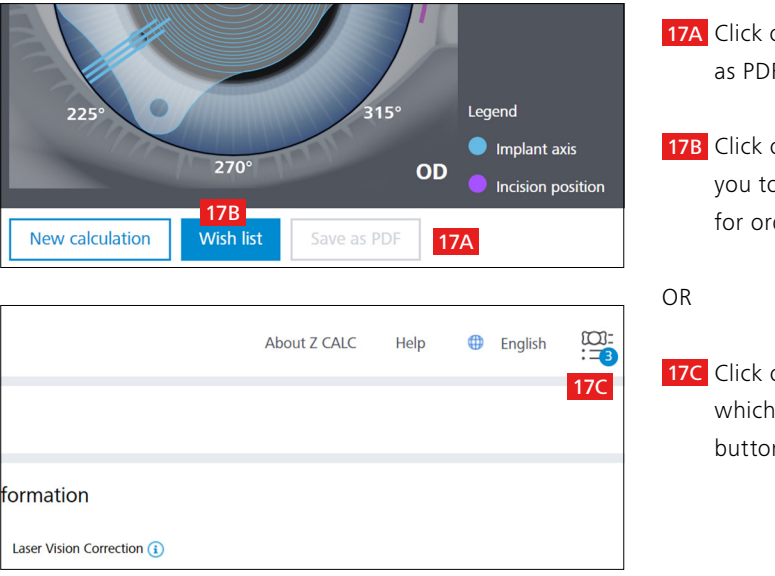

### 7. Create PDF printouts for selected IOLs or order via e-mail

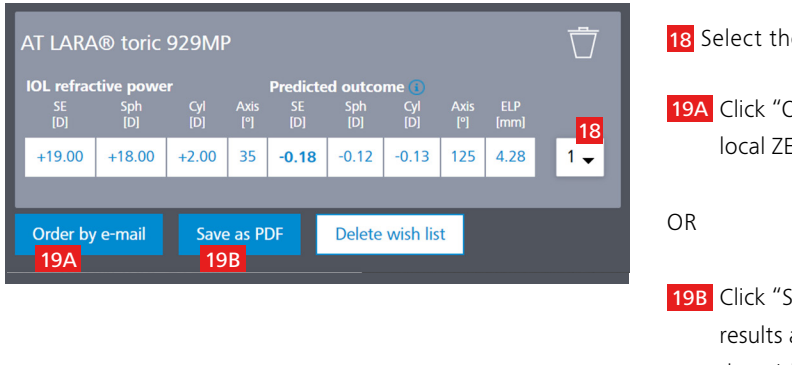

(Micro Incision Cataract Surgery), suitable for m incision size

(Micro Incision Cataract Surgery), suitable for im incision size & **P**reloaded

(Micro Incision Cataract Surgery), suitable for im incision size & Violet and blue filtering (yellow)

**P**reloaded in injector

Preloaded in injector & Yellow blue-light filtering

ariant

17A Click on Save as PDF button to save the selected results as PDF directly from the calculation screen.

17B Click on wish list button at the bottom. This will lead you to the second screen, where you can select lenses for ordering or PDF-print-outs.

17C Click on the wish list symbol in the right upper corner, which will lead you to the same screen as the wish list button at the bottom of the page.

18 Select the desired quantity for the IOL.

19A Click "Order by E-Mail" (to directly send your order to the local ZEISS sales representative).

19B Click "Save as PDF" to create a PDF with the calculation results and ordering information of the selected IOLs in the wish list.

#### 8. Order by e-mail or create PDF printouts

| Send order e-mail                                                                                                    | Save PDF form                                                                                                    |
|----------------------------------------------------------------------------------------------------|----------------------------------------------------------------------------------------------------|
| Select which PDF form(s) you want to create and enter your information.<br>IOL Order Form<br>IOL plan<br>IOL order form and IOL plan | Select which PDF form(s) you want to create and enter your information.  IOL Order Form IOL plan  IOL order form and IOL plan |
| Your e-mail address                                                                                                    | Your e-mail address (optional)                                                                                                |
| e.g., test@mail.com                                                                                                    | e.g., test@mail.com                                                                                                    |
| E-mail address of ZEISS IOL representative                                                                                           | Clinic name (optional)                                                                                                    |
| so-admin.uk@zeiss.com                                                                                                    | e.g., Clinic for ophthalmology                                                                                                |
| Clinic name                                                                                                    | Department (optional)                                                                                                    |
| e.g., Clinic for ophthalmology                                                                                                    | e.g., Ophthalmology                                                                                                    |
| Department (optional)                                                                                                    | Street and number (optional)                                                                                                  |
| e.g., Ophthalmology                                                                                                    | e.g., 20 Main Street                                                                                                    |
| Street and number                                                                                                    | Additional address information (optional)                                                                                     |
| e.g., 20 Main Street                                                                                                    | e.g., Building C                                                                                                    |
| Additional address information (optional)                                                                                            | City (optional)                                                                                                    |
| e.g., Building C                                                                                                    | e.g., Potsdam                                                                                                    |
| City                                                                                                    | Zip code (optional)                                                                                                    |
| e.g., Potsdam                                                                                                    | e.g., 01010                                                                                                    |
| Zip code                                                                                                    | State (optional)                                                                                                    |
| e.g., 01010                                                                                                    | e.g., Brandenburg                                                                                                    |
| State (optional)                                                                                                    | Country (optional)                                                                                                    |
| e.g., Brandenburg                                                                                                    | e.g., Germany                                                                                                    |
| Country                                                                                                    | Telephone number (antiant)                                                                                                    |
| e.g., Germany                                                                                                    | eepriore number (opuonar)                                                                                                    |
| Telephone number (optional)                                                                                                    |                                                                                                    |
| e.g., +49 11 1122000345                                                                                                    | Check your entries                                                                                                    |
| Fill out all mandatory fields: name and address of the clinic, e-mail address of ZEISS IOL representative.                           | Save Cancel                                                                                                    |
| Send Cancel                                                                                                    | For Printing                                                                                                    |

For Ordering

### For Ordering:

- Enter all the relevant details including clinic name, department, address, phone number and email address (your local ZEISS partner's email address is filled in automatically based on your country selection).
- By hitting the "Send" button, an email with your order is sent out to the local ZEISS business partner (automatically filled based on your country selection).

#### For Printing and/or manually faxing

- For saving as PDF, you don't need to enter your data (data entry is only required for direct ordering).
- Please just scroll down and click "Save", the PDFs will be created and open in a new tab window in your browser.

Note: Please ensure the pop-up blocker is deactivated in your browser. Otherwise please follow the instruction in the addendum: Pop-Up Blockers and how to deactivate.

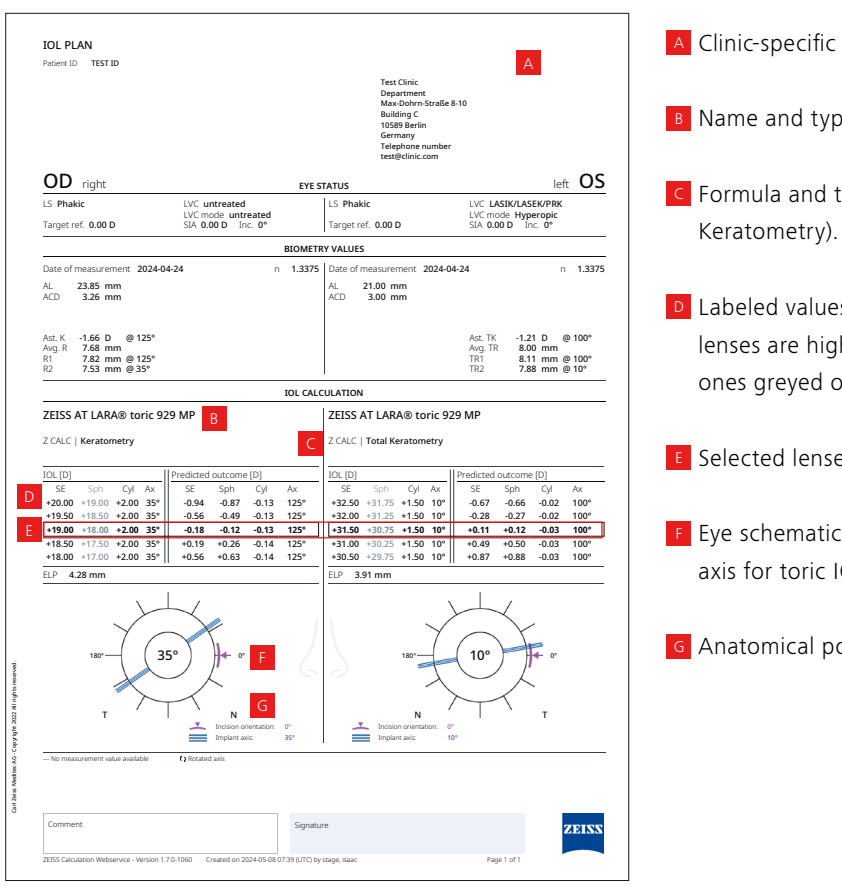

|                                           | Test Clinic<br>Department<br>Max-Dohrn Sitz<br>Building C<br>10589 Berlin<br>Germany<br>Telephone num<br>test@clinic.com | ße 8-10<br>ber                            |
|-------------------------------------------|----------------------------------------------------------------------------------------------------|-------------------------------------------|
|                                           | OD                                                                                                    | OS                                        |
| IOL                                       | ZEISS AT LARA® toric 929 MP                                                                                              | ZEISS AT LARA® toric 929 MP               |
| IOL (SE / Sph / Cyl / Axis)               | A +19.00 D / / +2.00 D / 35°                                                                                             | +31.50 D / / +1.50 D / 10°                |
| Order quantity                            | 1                                                                                                    | 1                                         |
| Surgery date                              | 2024-05-13                                                                                                    | 2024-05-13                                |
| Target refraction (SE)                    | 0.00 D                                                                                                    | 0.00 D                                    |
| Axial length                              | 23.85 mm                                                                                                    | 21.00 mm                                  |
| Anterior chamber depth                    | (from Epithelium) 3.26 mm                                                                                                | (from Epithelium) 3.00 mm                 |
| Keratometric index                        | 1.3375                                                                                                    | 1.3375                                    |
| R1                                        | 7.82 mm @ 125°                                                                                                    | @                                         |
| R2                                        | 7.53 mm @ 35°                                                                                                    | @                                         |
| Ast. K                                    | -1.66 D @ 125°                                                                                                    | @                                         |
| TR1                                       | @                                                                                                    | 8.11 mm @ 100°                            |
| TR2                                       | @                                                                                                    | 7.88 mm @ 10°                             |
| Ast. TK                                   | @                                                                                                    | -1.21 D @ 100°                            |
| Incision orientation                      | 0°                                                                                                    | 0°                                        |
| SIA                                       | 0.00 D                                                                                                    | 0.00 D                                    |
| ELP                                       | 4.28 mm                                                                                                    | 3.91 mm                                   |
| Predicted outcome (SE / Sph / Cyl / Axis) | -0.18 D / -0.12 D / -0.13 D / 125°                                                                                       | +0.11 D / +0.12 D / -0.03 D / 100°        |
| Order reusable STACY:                     | have accepted the Terms and Conditions of use of the ZEISS produ                                                         | ct that generated this order request. The |

Signature

LS: Lens state Inc: Incision direction n: Keratometric index AL: Axial length **SE:** Spherical equivalent Sph: Sphere Cyl: Cylinder Ax: Axis

ZEISS

A Clinic-specific information (Optional).

B Name and type of the lens.

C Formula and type of mesaurement (Keratometry or Total

Labeled values on the product package of the calculated lenses are highlighted with bold font and not labeled ones greyed out.

E Selected lenses from the wishlist for OD and OS.

E Eye schematic with main incision position and implant axis for toric IOLs.

G Anatomical position.

A Based on the labeling of the selected lens, ordering relevant values are displayed bold.

**OD:** Oculus Dexter (right eye) **OS:** Oculus Sinister (left eye) OU: Oculus Uterque (both eyes)

Target ref.: Target refraction LVC: Laser vision correction SIA: Surgical induced astigmatism ACD: Anterior chamber depth Ast. K/ Ast. TK: Astigmatism K/ TK Avg. R/ Avg. TR: Average R/ TR K1 & K2: Keratometry values TK1 & TK2: Total Keratometry values

# 9. Start new calculation

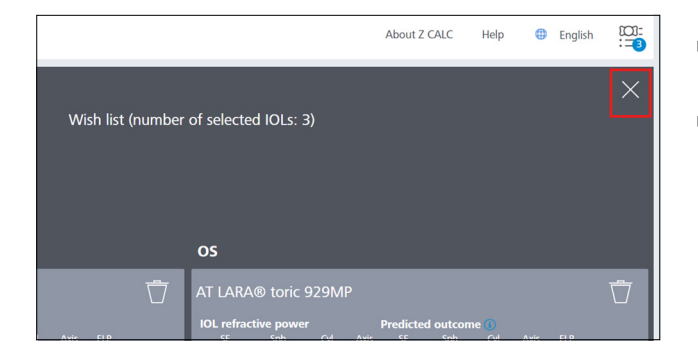

- Close the wish list window by clicking the cross on the top right of the screen.
- Start a new calculation by clicking on the "New calculation" button. Please note, that all input data and the calculation results including the wish list, will be deleted when you click this button. If you only want to add another calculation to add to your wish list, do not click "New Calculation".

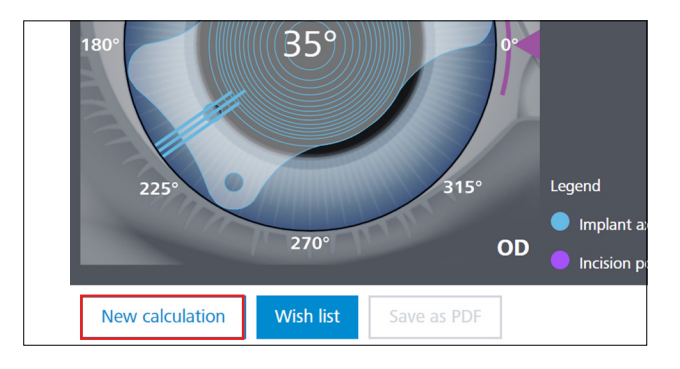

# 10. Addendum

### Pop-Up Blockers and how to deactivate

To download the IOL calculations/ IOL order forms, pop-ups must be allowed for the Z CALC page.

Please ensure to deactivate browser-based pop-up blockers, in case the pop-ups are blocked (PDF creation is suppressed).

This option can be found within the settings of the browser you are using.

In some browsers you see the blocking as a warning message and you can enable the option directly by clicking on the

message.

It may then be necessary to start downloading the documents again.

Further information can be found on the respective homepages of the browser providers

Subject to changes in design and scope of delivery and due to ongoing technical development. Z CALC is either a trademark or registered trademark of Carl Zeiss Meditec AG or other companies of the ZEISS Group in Germany and/or other countries. The contents of the brochure may differ from the current status of approval of the product or service offering in your country. Please contact our regional representatives for more information. en-INT\_32\_025\_0384II CZ-V/2024 International edition: Only for sale in selected countries.

CE

Z CALC 2.3

# Carl Zeiss Meditec AG

Goeschwitzer Strasse 51–52 07745 Jena Germany https://zcalc.meditec.zeiss.com www.zeiss.com/med/contacts